附件2:

## 学信网学历证书下载指引

## 2001年以后下载流程

一、浏览器搜索学信网(中国高等教育学生信息网(学信网),

网址为 https://www.chsi.com.cn/, 进入首页见面如下:

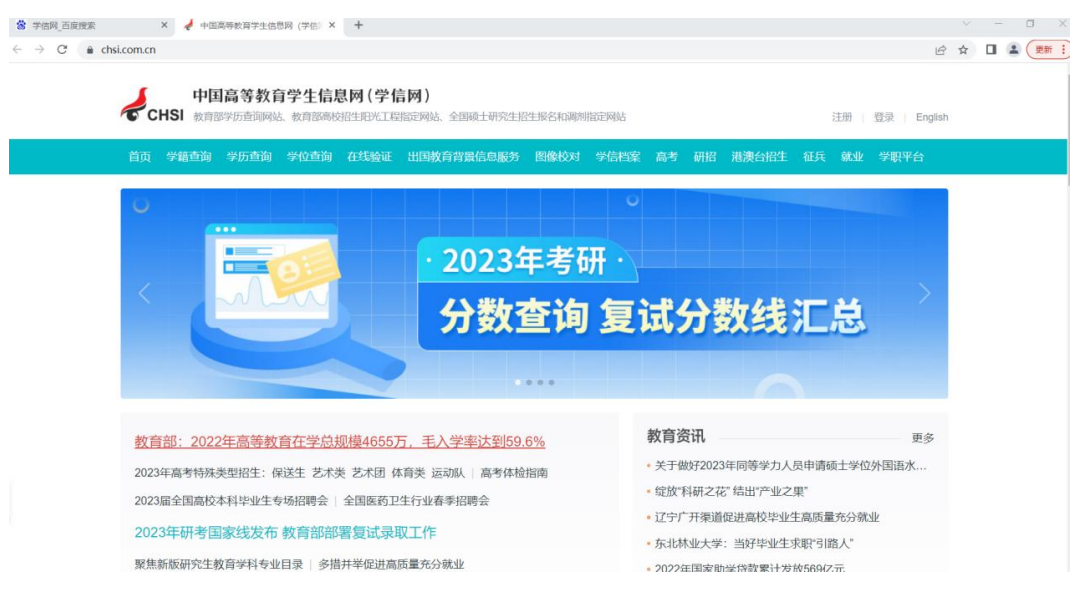

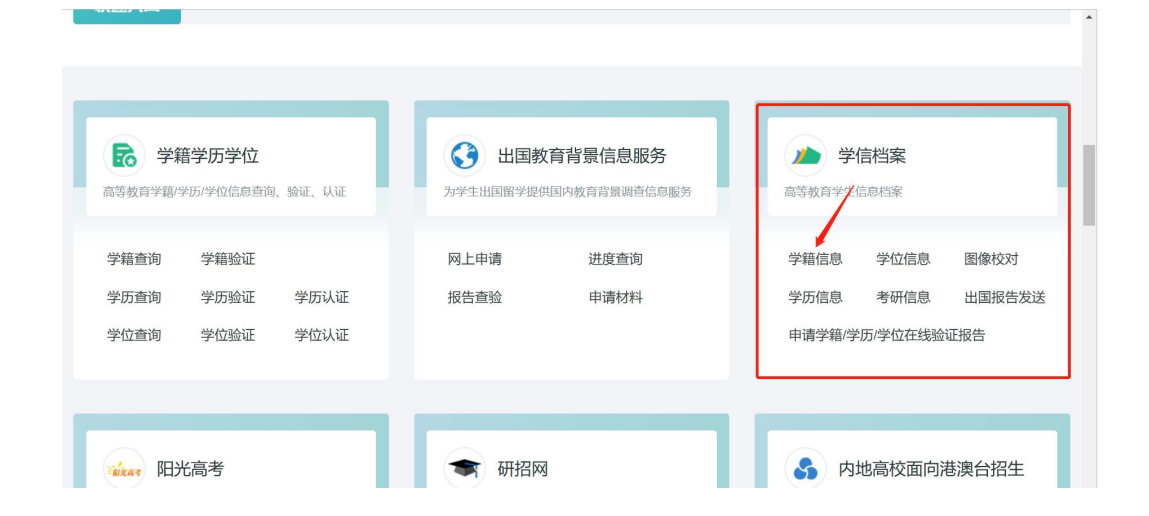

二、下拉页面找到【学信档案】栏目(如下图),点击【学籍信息】。

三、进入登录界面。如果没有注册请先注册再登入,已注册请输入账号和密码,点击【登录】。

|                |    | 首页   帮助中心   联系我们        |
|----------------|----|-------------------------|
| 登录             | 录  | <b>(2)</b><br>学信<br>机器人 |
| ▲ 手机号/邮箱       |    |                         |
| 2010年1月11日     |    |                         |
| 登录<br>找回密码     | 注册 |                         |
| 🔇 微信登录 🔗 支付宝登录 |    |                         |
|                |    |                         |

四、登录成功后,进行本人身份核验,选择【方式2】,输入毕业学校名称,点击【验证】。

| 於 学信档案 首页 高等教育信息 在线验证服告 学历学位认   | 证与成绩验证 出国报告发送 调查/投票 职业测评 就业 ② 个人中心。 |
|---------------------------------|-------------------------------------|
| 本人身份                            | 分核验 章章 章章                           |
| 为原酶您的信息安全,请选择一种方式进行核验,有         | 核验通过后才能重看本人的学福学历学位信息。               |
| 方式1<br>使用学信网App通过人像比对<br>进行实人核验 | 病之之                                 |
|                                 | 输入就读或毕业的学校名称                        |
| 去验证                             | 验证                                  |
|                                 |                                     |
|                                 |                                     |
|                                 |                                     |

五、验证成功后,进入如下界面,点击【查看该学历的电子注册备案表】。

| <b>》)学信档案</b> 前                | 高等教育信息    | 在线验证报告 | 学历学位认证与成绩验证 | 出国报告发送    | 调查/投票 |
|--------------------------------|-----------|--------|-------------|-----------|-------|
| 学籍信息/图像校对学历信息                  | 学位信息  考研信 | 息 毕业去向 |             |           |       |
| 您一共有1个学历 还有学历没有显示出             | 出来?尝试绑定学历 | 学历查询范围 |             |           |       |
| . In the local division of the |           |        | 0           | 查看该学历的电子注 | 册备案表  |
|                                |           |        |             |           |       |
|                                |           |        |             |           |       |
|                                |           |        |             |           |       |
|                                |           |        |             | _         |       |
|                                |           |        |             |           |       |
|                                |           |        | 10.000      |           |       |
|                                |           |        |             |           |       |

进入申请《教育部学历证书电子注册备案表》界面,点击【申请】。

| 学信档案 首页 高等教育信息 在线验证服告 学历学位认证与成绩验证 出国服告发送    调查/投票    职业测评    就业    ③    个人中心 首页    高等学振    高等学历    学位    按即申请 |                    |
|----------------------------------------------------------------------------------------------------|--------------------|
| 在线验证报告> 為等学历> 申请报告申请《教育部学历证书电子注册备案表》                                                                          | <b>全</b> 学信<br>机器人 |
| 申请报告:                                                                                                    |                    |
| 设置在线验证报告有效期 30天 - 1 + 月 您可在报告到两前一个月内或多网后,来延长给证有效网。 申请                                                         |                    |
|                                                                                                    |                    |
|                                                                                                    |                    |

点击【申请】后,进入已申请的报告界面,若状态为"有效",请点击【查看】;若状态为"无效",则点击【延长验证有效期】,选择延长的时间后再点【查看】即可。

| 音页 商等学語 商等学历 学位 物助申请                                                                                                    | ノシン 学信档          | <b>宗</b> 首页 高等数1 | 育信息 在线验证报告 当 |    |         |        |                       |
|----------------------------------------------------------------------------------------------------|------------------|------------------|--------------|----|---------|--------|-----------------------|
| C 日申请的报告     預約     秋赤     操作       AVILISSAXCSSSFHills     中文     2023-05-02     有效     直着 英铁磁雨效期 关闭                   | 首页 高等学籍          | 高等学历 学位 制        | 的申请          |    |         |        |                       |
| ◆ 2申请的报告       在线验证码     语种     有效期     状态     操作       AWLLRS9AXC505FH8     中文     2023-05-02     有效     査者 延长验证有效期 关闭 | -                | والأبر والجراك   |              |    |         |        | <b>愛</b><br>学信<br>机器人 |
| 在线验证码     语种     有效期     状态     操作       AWLIRSHAKCSGSFHB     中文     2023-05-02     有效     直音     延长验证有效期     关闭        | 🕑 已申请的报告         |                  |              |    |         |        |                       |
| AWILLRS9AXC5GSFH8     中文     2023-05-02     有效     直看     延行验证有效期     关闭                                                | 在线验证码            | 语种               | 有效期          | 状态 | 操作      |        |                       |
|                                                                                                    | AWLLRS9AXC5G5FH8 | 中文               | 2023-05-02   | 有效 | 查看 延长验证 | 有效期 关闭 |                       |
|                                                                                                    |                  |                  |              |    |         |        |                       |
|                                                                                                    |                  |                  |              |    |         |        |                       |

## 六、最后点击【下载报告】,进行学历报告下载。

| 首页 学籍查询 学历查诊  | 前学位重询在线验证出国教育背景信息服务、图像校对、学信档案、高考、研招、港澳台招生、征兵、就业、学职平台                                                                                                    |
|---------------|----------------------------------------------------------------------------------------------------|
| 在线验证          | 学籍/学历/学位在线验证报告查询 服語語時 🗤 🙊 🗃 🗈 🏻                                                                                                    |
| 验证报告简介        | ×                                                                                                    |
| 防伤措施          | And the second second s |
| 验证真伪          | 教育部学历证书电子注册备案表                                                                                                    |
| 结点和用油         | 更新日期: 2023年04月03日 下数报告                                                                                                    |
| TJAIM HUTSKE  |                                                                                                    |
| 如何申请          | 1131                                                                                                    |
| 如何使用          | 出生日期                                                                                                    |
| 2013/01/2     | 入学日期                                                                                                    |
| スチレイの公式大学の行動日 | 寺 (持) <b>小日</b> 贈                                                                                                    |

学历网提供的《教育部学历证书电子注册备案表样式》如下,左边为旧版,右边为新版。

|                                                                                                    | 教育部学历证书                                | 电子注                                                                                            | 册备案表                                                                                                    |                                                                                                    |                   | N                            |
|----------------------------------------------------------------------------------------------------|----------------------------------------|------------------------------------------------------------------------------------------------|----------------------------------------------------------------------------------------------------|----------------------------------------------------------------------------------------------------|-------------------|------------------------------|
|                                                                                                    | (字历道                                   | 明书)                                                                                            | <b>9</b> 2                                                                                                    | 新日期,2018年6月15日<br>                                                                                                    |                   | 教育部学历证书电子注册备案表               |
| 姓名                                                                                                    | <b>张</b> 王                             |                                                                                                |                                                                                                    |                                                                                                    |                   | Million Service Month        |
| (1.9)                                                                                                    | * 391                                  | RE 1979                                                                                        | #-07.810.6                                                                                                    | 1 😁 📗                                                                                                    | 88                |                              |
|                                                                                                    | 1. 12/1                                | -                                                                                              |                                                                                                    |                                                                                                    | 1.50              | 2                            |
| 入学日期                                                                                                    | 1998年09月前日 单(四)分                       | 日期 2011                                                                                        | *0700                                                                                                    |                                                                                                    | 10/0.1749         | 19754407(902)                |
| 「「「「「「「」」                                                                                                    | 44×447 - 122                           | 9.9                                                                                            | 1 N                                                                                                    | # 7.76/H 2018                                                                                                    | 入学自期              | 199846099010                 |
| -                                                                                                    | 1.11.                                  | -6                                                                                             | 1                                                                                                    | and a state of the state of the | 2 (2) 4<br>manufa | ERI 2001#077901E             |
| 学校名称                                                                                                    | 21 1 1 1 1 1 1 1 1 1 1 1 1 1 1 1 1 1 1 | - V                                                                                            | 23                                                                                                    | 1 m                                                                                                    | 90.00             | 827.4                        |
| **                                                                                                    | 6424                                   |                                                                                                | 学习形式                                                                                                    | 专通会日制                                                                                                    | 711               | 39                           |
|                                                                                                    |                                        |                                                                                                |                                                                                                    | 1153-12532                                                                                                    | EX.               | 94                           |
| 날 귀364 년                                                                                                    | 1076 7654 8765 9621 53                 |                                                                                                | # (II) S                                                                                                    | <b>#</b> 8                                                                                                    | 905888            | <b>国基马马利用</b>                |
| NEW                                                                                                    | 的宝林林大学                                 |                                                                                                | NIZ D N                                                                                                    | 2801.607/0104                                                                                                    | 学习形式              | ##20M                        |
|                                                                                                    |                                        |                                                                                                |                                                                                                    |                                                                                                    | 10 (M) (2         | 中空<br>1403 1131 0146 0440 04 |
| 1000                                                                                                    | 1002 2120 0106 9999 99                 |                                                                                                | · 12 (36) 长祥名                                                                                                    | 10                                                                                                    | 12 - 50km         | 100 B/I                      |
| 在线验证                                                                                                    | 0908 8869 3519                         |                                                                                                | 103<br>802, 084                                                                                                    |                                                                                                    |                   |                              |
| 建赢專場<br>1、音高高<br>約45.5 音高高<br>1.1 音高高<br>1.1 音高高<br>1.1 音高高<br>1.5 音高高<br>1.5 音高<br>1.5 音音<br>1.5 音音<br>1.5 音<br>1.5 音音<br>1.5 音音<br>1.5 音<br>1.5 音<br>1 | ************************************** | * (871)<br>528 * 70<br>802 * 71<br>802 * 71<br>802 * 71<br>80 8 * 71<br>80 8 * 71<br>80 8 * 71 | 9116) (1707)<br>(1706) (1707)<br>(1706) (1707)<br>(1707) (1707)<br>(1707) (1707)<br>(1707) (1707)<br>(1707) (1707)<br>(1707) (1707) | 第4 ← 1 無著作業業<br>10 国産業務務学生(注<br>資源10年 4月 7 年<br>12 月 7<br>12 国産業務2月 -                                                                                                    |                   |                              |

注意:请上传《教育部学历证书电子注册备案表样式》的 pdf 文件,或将 pdf 文件内容截图上传。不得上传学信网学历证书查询结果截图 (如下)。

| 在线验证          | 学籍/学历/学位在线验证报告查询 服告语种 中文 英文 📄 🖪 🔤 🖁             |
|---------------|-------------------------------------------------|
| 验证报告简介        |                                                 |
| 防伪措施          |                                                 |
| 验证直伤          | 数音部学历证书电子注册备案表                                  |
| 型紅英切          | 東部日期: 2023年04月03日                               |
| 特点和用途         | M/2                                             |
| 如何申请          | 109                                             |
|               | 出生日期 副語言 日日 日日 日日 日日 日日 日日 日日 日日 日日 日日 日日 日日 日日 |
| An ITT IA ITT |                                                 |
| 如何使用          |                                                 |

## 2001 年以前下载流程

一、登录学信网(中国高等教育学生信息网(学信网)首页,网
址为 https://www.chsi.com.cn/。点击【在线验证】——【国内学
历认证报告查询】。

| → C             |                              |                                         |                          |                     |                  | QĿ | <b>2</b> (711 |
|-----------------|------------------------------|-----------------------------------------|--------------------------|---------------------|------------------|----|---------------|
| でCHSI 教育部学の     | 力查询网站、教育部期校招生阳光工程期定网站、全国硕士研究 | 注招生服名和调制物定网站                            |                          |                     | 注册   登录   Englis | h  |               |
| 首页 学规查询 学       | 沥青的 学位重的 在线验证 出国教育背景信息       | 35 图像校对 学信档案                            | 志考 研招 3                  | 港澳台招生 征兵            | 就业 学职平台          |    |               |
| 在线验证            | 学籍/学历/学位在线验证报                | 告查询                                     |                          |                     |                  |    | <b>公</b> 尊重   |
| 验证报告简介          |                              |                                         |                          |                     |                  |    |               |
| 防伤措施            | 大学的地方可能在学校会议结                | 于免费申请学籍、学历电                             | 子验证报告的温馨<br>9 自2018年1月1日 | ■提示<br>記 ※信頼道24 (前年 | 101324827246     |    |               |
| 验证票伪            | と見ている時間のようになっていた。            | 告》及《教育部学历证书电子注                          | 田备案表》提供免费印               | 申请服务。               | 107 7 10 LL 04   |    |               |
| 特点和用途           |                              |                                         |                          |                     |                  |    |               |
| 147.005.045.0EE | 报告中的在线验证码                    |                                         |                          | ini ini             | 8                |    |               |
| 如何申请            |                              | 2019年3月15日起,新申请的(<br>中之注册和第2月30日起,新申请的( | 教育部学籍在线验证<br>            | 报告》及《教育部学校          | 院王书              |    |               |
| 如何使用            |                              | 2023年1月16日起, 启用新版(                      | 教育部学籍在组验证 <b>计</b>       | 报告》及《教育部学》          | 証书               |    |               |
| 延长验证有效期         | 10/110/130/17                | 电子注册器案表》,点式查看表                          | 但教报告科式对比。                |                     |                  |    |               |
| 特別声明            | 1.《教育部学編在线验证报告》(含中)          | 之版和翻译件(英文))                             |                          |                     |                  |    |               |
|                 | 2.《飲育部学历证书电子注册备案表》           | (含中文版和翻译件(英文))                          |                          |                     |                  |    |               |
|                 | 3.《中国商等教育学位在线验证报告》           | (含中文版和翻译件(英文))                          |                          |                     |                  | 通問 |               |
|                 | 国内学历认证报告查                    | 闰 >                                     |                          | 国内学位认证报告            | 查询 >             | Ŧ  |               |

二、填写证书编号、报告编号和验证码,进行查询。

| 中国高等教育学生<br>CHSI 教育部学历查词网站、教育        | :信息网(学信网)<br>郭晓校招生阳光工程渐定网站、全国硕士研究生招生报名和 | 调制制定网站 注册 豐康 English                     |
|--------------------------------------|-----------------------------------------|------------------------------------------|
| 首页 学籍查询 学历查询 学位                      | 的 在线验证 出国教育背景信息服务 图像相                   | 201 学信档案 高考 研招 港澳台招生 征兵 就业 学职平台          |
| 学历认证                                 | 《中国高等教育学历认证报告》直                         | 查询 😔                                     |
| 申请材料                                 | 关于做好新型冠状和                               | 育專感染的肺炎防控期间有关对外服务的通知                     |
| <b>力理流程</b>                          | 证书编号 学/                                 | 历证书或学历证明书编号                              |
| 网上申请                                 | <b>报告编号</b> 报行                          | 古铜号                                      |
| 现场申请                                 | ▲                                       |                                          |
| 进度查询                                 | -                                       | <b>赤</b> 前                               |
| 重要告知                                 | 2+ab                                    |                                          |
| 关于认证报告更换单位名称及公章的<br>公告<br>2022-05-05 | 注意<br>此处用于查询验证《中国高等教育学历认证报告》)           | 真实性。如还未申请说报告,请先通过 國上申请 或 現場申请 的方式申请学历认证。 |

三、查询后出现如下界面,点击【下载报告】,完成下载。

| nti antan ataun ataun ti | ii <u>h</u> ii linkaanaaa                | n naka suna an an an                                                                                                    | ROBS EF NO VERO |
|--------------------------|------------------------------------------|----------------------------------------------------------------------------------------------------|-----------------|
| Gtthic 学籍/约              | 学历/学位在线验证报                               | 告查询 经资源种                                                                                                    | ** ** 0 0 *     |
| 验证报告简介                   |                                          |                                                                                                    | ×               |
| 防伪结痂                     |                                          |                                                                                                    | it."            |
| 验证费伪                     | 教育                                       | <b>育部学历证书电子注册备</b>                                                                                                    | 案表 5000         |
| 特点和周途                    |                                          | MiN(EW): 20224(04)300E                                                                                                    | FREE            |
| 短河中間                     | 12.8<br>12.81                            |                                                                                                    |                 |
| 如何德用                     | BREM                                     | Concession of Concession of Co |                 |
| 经长验证有效期                  | 人 9-1548<br>型 (塔) <u>北日期</u><br>maticalt |                                                                                                    |                 |
| 转的问题吗                    | TO DO                                    | same many law of                                                                                                    |                 |
|                          | 98                                       | -                                                                                                    |                 |
|                          | 展れ                                       |                                                                                                    |                 |

注意:请上传《教育部学历证书电子注册备案表样式》的 pdf 文件,或将 pdf 文件内容截图上传